キャンパス内のネットワーク(LAN)を利用する方へ

# 認証ネットワーク利用マニュアル 『Web 認証方式』編

Ver. 2.1

中京大学 情報センター

2016年08月作成

## 目次

| 1. はじ  | めに                             | 1              |
|--------|--------------------------------|----------------|
|        |                                |                |
| 1.1.   | Web認証とは                        | 1              |
| 1.2.   | 利用上の注意                         | 1              |
| 1.3.   | 認証の手順                          | 1              |
| 2. Win | .dows7 を利用する                   | 2              |
| 2.1.   | 無線LANを利用する                     | 2              |
| 2.1.   | 1. ChukyoUniv_WirelessLANに接続する | <b>2</b>       |
| 2.1.   | 2. Web認証する                     | 6              |
| 2.2.   | 有線LANを利用する                     | $\overline{7}$ |
| 2.2.   | 1. パソコンをLANケーブルに接続する           | 7              |
| 2.2.2  | 2. Web認証する                     | 7              |
| 3. ヘル  | ,プサポート・お問い合せ先                  | 8              |

#### 1. はじめに

#### 1.1. Web 認証とは

不特定多数の人が、パソコン等の利用機器をネットワーク(LAN)に接続できる環境において、アクセスポイントに接続 した後に Web ブラウザを開くと、ユーザ ID とパスワードを入力する画面が表示され、そこに正しくユーザ ID とパスワ ードを入力して認証されるとインターネットが利用できるようになる、といった仕組みです。無線 LAN および有線 LAN どちらでも利用できます。

本学のWeb認証では、CU\_ID(中京大学全学ID)のユーザIDとパスワードを使用します。CU\_ID(中京大学全学ID)の 詳細ついては、ホームページを参照してください。 (http://www.chukyo-u.ac.jp/student-staff/it/cu\_id.html)

従来より本学では、パソコン等をネットワークに接続する場合には、Web ブラウザを用いた認証を採用していました。 しかし、無線 LAN で利用する場合に、通信の一部が暗号化されていないという課題がありました。この課題を解決す るために、2012 年度のネットワーク更新において、IEEE802.1X 認証方式を採用しました。

本学で採用した IEEE802.1X 認証方式は、通信を全て暗号化するため、Web ブラウザを用いた認証方式よりも安全に ネットワークを利用して頂くことが可能となっています。

スマートフォンを含む携帯電話等の一部の機器において、この認証方式を利用できない場合があるため、Web 認証 方式も継続利用可能となっております。

上述したセキュリティの観点から、IEEE802.1X認証方式の利用を推奨します。

#### 1.2. 利用上の注意

- 利用端末の IP アドレスは、「自動的に取得する」と設定してください。
- CU\_ID 保有者の方は、インターネット、学内公開ネットワークに接続できます。
  ※学部内限定ネットワークには接続できません。

#### 1.3. 認証**の**手順

このマニュアルでは、Windows7での手順を説明しています。

ただし、Windows 以外の機器の手順については、サポート対象外となりますので、自己責任で設定を実施してください。

## 2. Windows7 を利用する

#### 2.1. 無線 LAN を利用する

#### 2.1.1. ChukyoUniv\_WirelessLAN に接続する

【重要】2016/08の無線認証ネットワーク更新によって「ChukyoUniv\_WirelessLAN」の SSID は非表示となりました。

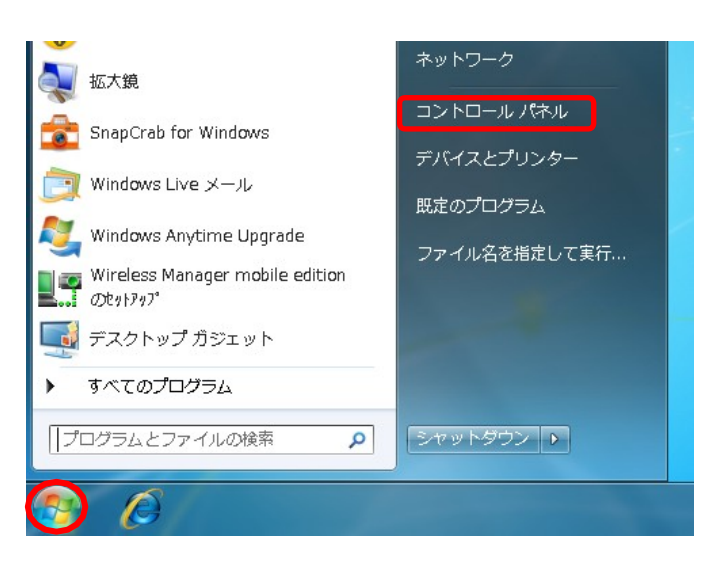

۷

#### <<手順1>>

「スタート」ボタンをクリックした後、 「コントロールパネル」をクリックします。

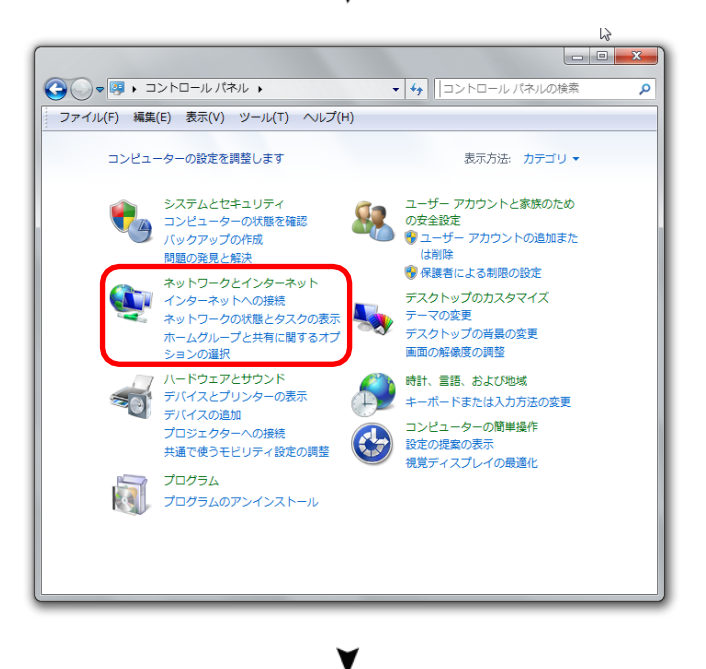

#### <<手順2>>

「ネットワークとインターネット」をクリックします。

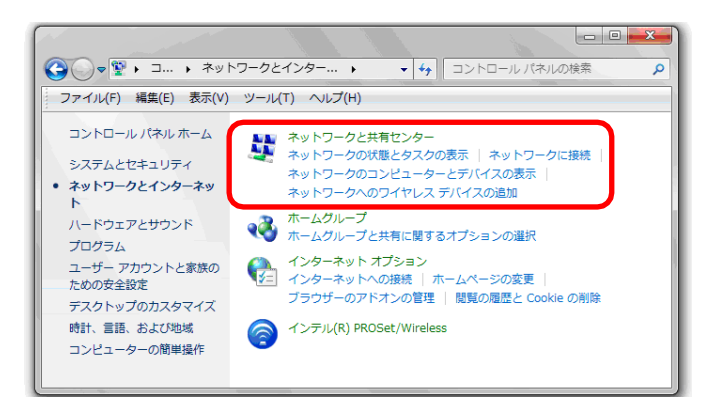

۷

<<手順3>>>

「ネットワークと共有センター」をクリックします。

## <<手順4>>>

「ワイヤレスネットワークの管理」をクリックします。

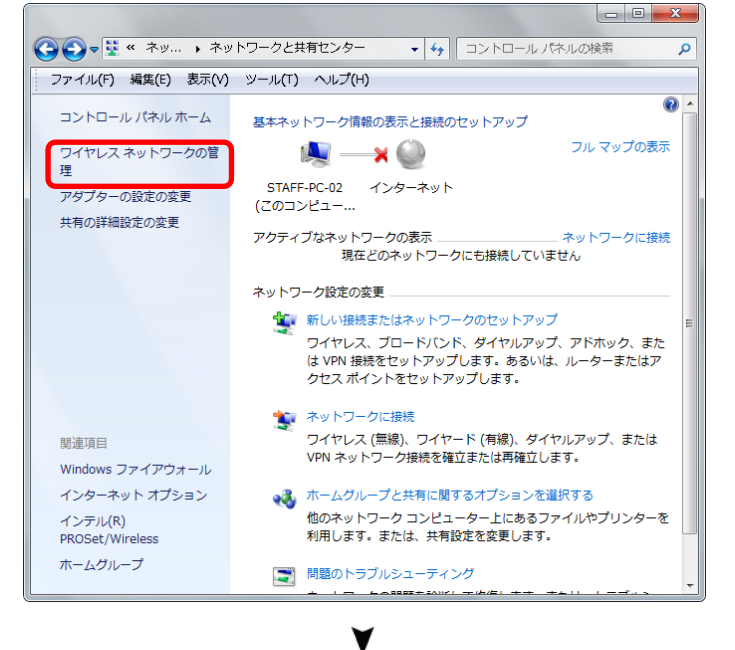

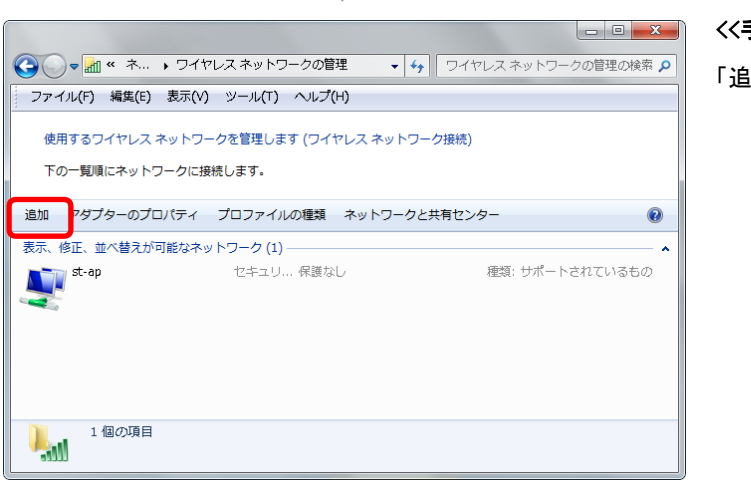

#### <<手順5>>>

「追加」をクリックします。

| ワイヤレス ネットワークに手動で接続します                                                                                                    |
|----------------------------------------------------------------------------------------------------|
| どのような方法でネットワークを追加しますか?                                                                                                    |
| ネットワーク ブロファイルを手動で作成します(M)<br>新しいネットワーク ブロファイルを作成したり、既存のネットワークを検索して、そのネットワークのブロファイルをコンピューターに保存することができます。ネットワーク名 (SSID) およびセキュリティ キー(該当する場合) がわかっている必要があります。 |
| アドホック ネットワークを追加します(C)<br>ファイルまたはインターネット接続を共有するための一時的なネットワークを作成します。                                                                                         |
| =+7>12/L                                                                                                    |

<<手順6>>>

「ネットワークプロファイルを手動で作成します」をクリ ックします。

| 追加するワイヤレス ネットワ         | リークの情報を入力します                     |
|------------------------|----------------------------------|
| ネットワーク名( <u>E</u> ):   | ChukyoUniv_WirelessLAN           |
| セキュリティの種類( <u>S</u> ): | 認証なし(オープンシステム) -                 |
| 暗号化の種類( <u>R</u> ):    |                                  |
| セキュリティ キー( <u>C</u> ): | □ 文字を非表示にする( <u>H</u> )          |
| ☑ この接続を自動的に開           | 始します(工)                          |
| ▼ ネットワークがブロー           | ドキャストを行っていない場合でも接続する( <u>0</u> ) |
| 警告: 選択すると、このコン         | ピューターのプライバシーが危険にさらされる可能性があります。   |
|                        |                                  |

<<手順7>>>

開いた画面で以下の設定を行います。

ネットワーク名⇒「ChukyoUniv\_WirelessLAN」を入力

セキュリティの種類⇒「認証なし」を選択

最後に、「次へ」をクリックします。

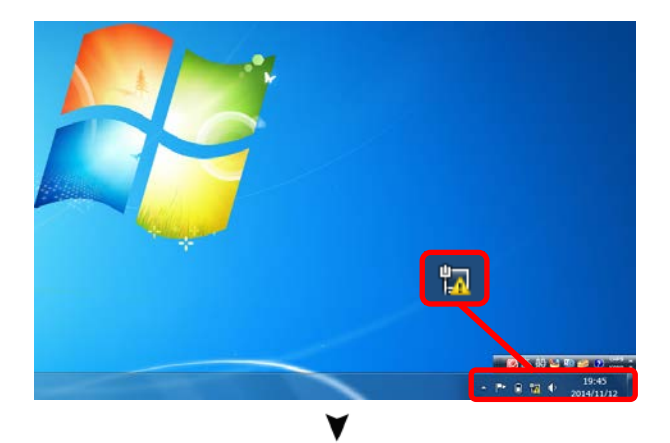

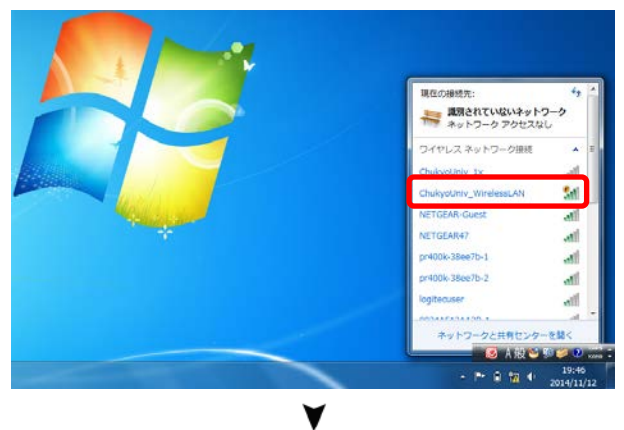

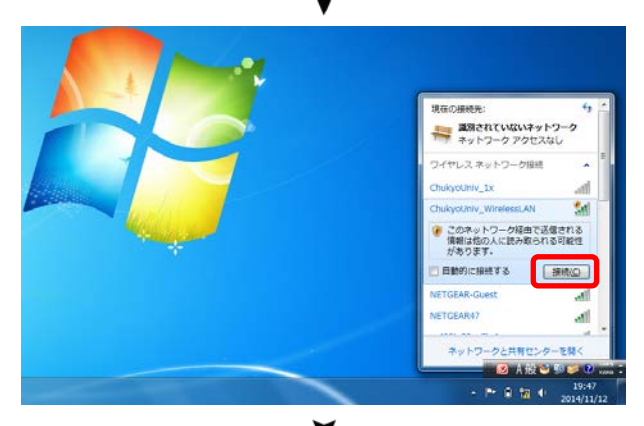

## <<手順 8>>

通知領域の[ネットワーク]アイコンをクリックします。

お使いのパソコンに無線 LAN の ON/OFF ボタンがある場合 は、予め ON に切り替えてださい。

## <<手順 9>>

ネットワーク名の一覧から「ChukyoUniv\_WirelessLAN」 を選択します。

<<**手順 10>>** [接続]ボタンをクリックします。

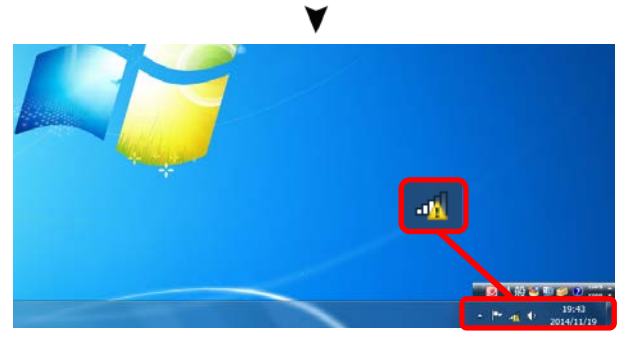

正常に接続された場合、[ネットワーク]アイコンが左図のよう に表示されます。

#### 2.1.2. Web 認証する

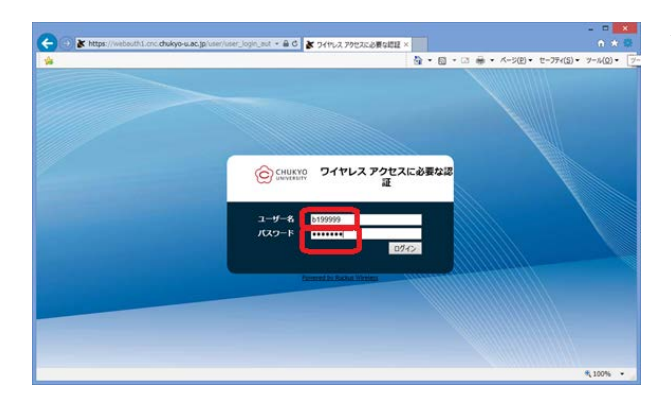

۷

🔒 C 👔 ワイヤレス アクセスに必要な問題 ×

CHUKYO ワイヤレス アクセスに必要な

ユーザー名 パスワード 

#### <<手順1>>

「ChukyoUniv\_WirelessLAN」に接続されるとデフォルトの web ブラウザを起動してきます。

※起動しない場合は、web ブラウザを起動し、http://から始まる任意のホームページに接続すると、Web 認証のページが表示されます。 (注意:このとき https://からはじまる任意のホームページにアクセスすると証明書エラーになり Web 認証ページが表示されない場合があります)

ユーザ ID とパスワードを入力します。

#### <<手順2>>

[ログイン]ボタンをクリックします。

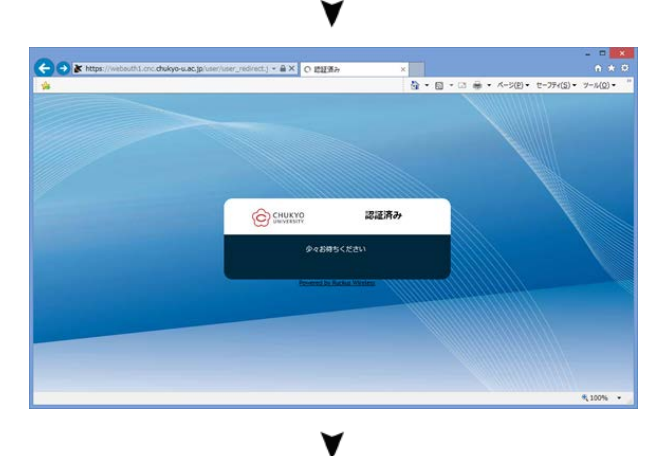

#### <<手順3>>

「ネットワークへの接続が許可されました。」と表示されると、 学内のネットワークに接続可能となります。

「ネットワークへの接続が拒否されました。」と表示された場合は、ブラウザを閉じてもう一度最初から操作してください。

学内のネットワークに接続されている状態では、[ネットワー ク]アイコンは左図のように表示されます。

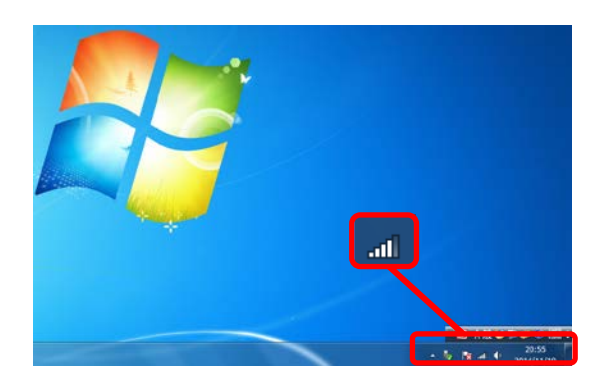

#### 2.2. 有線 LAN を利用する

## 2.2.1. パソコンを LAN ケーブルに接続する

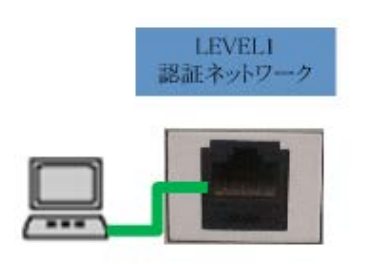

#### <<手順1>>

パソコンと情報コンセントを、LAN ケーブルで接続します。 ※「Level1 認証ネットワーク」と記載された情報コンセントに接 続してください。

#### 2.2.2. Web 認証する

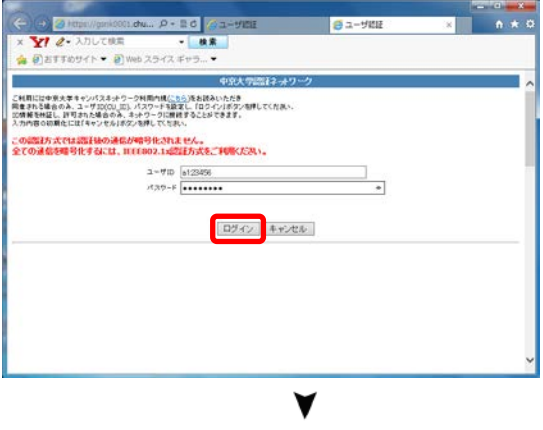

## 

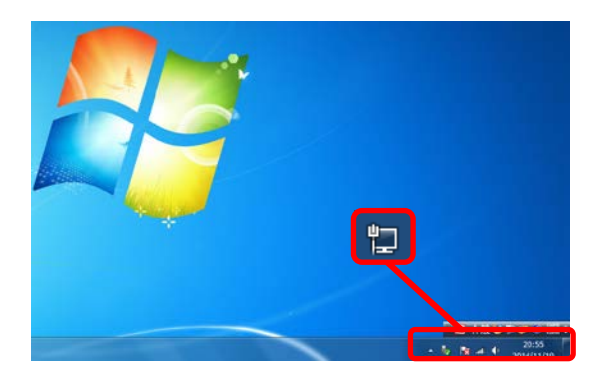

#### <<手順1>>>

ブラウザを起動して任意のホームページに接続すると、Web 認証のページが表示されます。

ユーザIDとパスワードを入力し、[ログイン]ボタンをクリックします。

#### <<手順3>>

「ネットワークへの接続が許可されました。」と表示されると、 学内のネットワークに接続可能となります。

## 「ネットワークへの接続が拒否されました。」と表示された場合は、ブラウザを閉じてもう一度最初から操作してください。

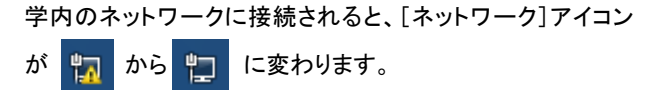

## 3. ヘルプサポート・お問い合せ先

ご利用上の不明な点、問題点がございましたら情報センターヘルプデスクにお問合せください。

Windows OS 以外で稼働する端末はサポート対象外となりますので、お問い合わせ頂いても回答できませんので、 ご了承ください。

## 受付窓口

【名古屋キャンパス】0号館5階 情報センター受付窓口 【豊田キャンパス】 17号館3階 情報センター受付窓口

## 専用電話

【名古屋】 052-835-7212 (内線:3628) 【豊田】 0565-46-6901 (内線:6811)

## 専用 E−mail

【共通】jsys-all@mng.chukyo-u.ac.jp

## お問い合せの詳細

下記『中京大学ホームページ』ー『情報センターサービス』ー『ヘルプデスク』をご参照ください。

http://www.chukyo-u.ac.jp/student-staff/it/e4.html